Universidade Federal do Paraná (UFPR) Especialização em Engenharia Industrial 4.0

### Introdução ao Weka

Data Mining with Open Source Machine Learning Software in Java

> David Menotti www.inf.ufpr.br/menotti/am-201

# Hoje

- Weka
  - Introdução
  - Como instalar
  - Datasets
  - Usando algoritmos de:
    - Classificação
    - Clustering
    - Regressão

### Introdução

- Weka é uma coleção de algoritmos de aprendizado de máquina para tarefas de mineração de dados. Ele contém ferramentas para preparação de dados, classificação, regressão, agrupamento, mineração de regras de associação e visualização.
- Encontrada apenas nas ilhas da Nova Zelândia, a Weka é uma ave que não voa e tem uma natureza inquisitiva. O nome é pronunciado <u>assim</u>, e o pássaro soa <u>assim</u>.

### Introdução

- Weka é um software de código aberto emitido sob a GNU General Public License.
- Sim, é possível aplicar a Weka para processar big data e realizar aprendizado profundo (deep learning)!

### Introdução

 No <u>site</u>, existem vários cursos on-line gratuitos que ensinam aprendizado de máquina e mineração de dados usando o Weka. Confira no <u>site</u> os cursos para detalhes sobre quando e como se inscrever. Os vídeos dos cursos estão disponíveis no Youtube.

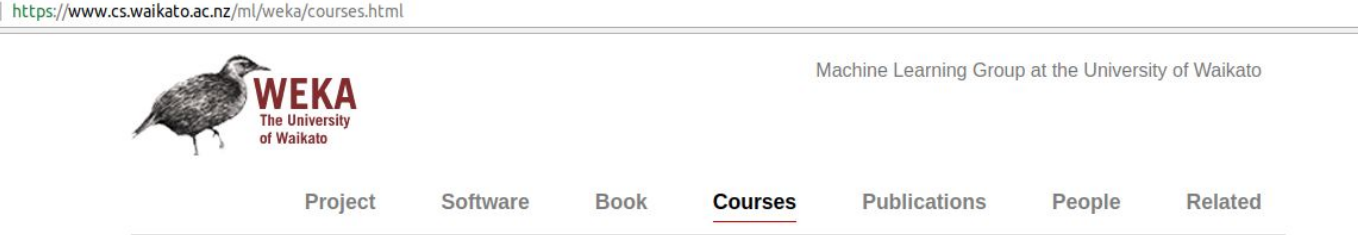

### Free online courses on data mining with machine learning techniques in Weka

To help you explore the Weka software and learn about machine learning techniques for data mining and how to apply them, we have put together a series of three online courses that come with videos and plenty of exercises! They are hosted on the **FutureLearn** platform and are free of charge, but you can upgrade to receive an official FutureLearn Certificate of Achievement to use when applying for jobs or courses.

#### Data Mining with Weka

Everybody talks about Data Mining and Big Data nowadays. Weka is a powerful, yet easy to use tool for machine learning and data mining. **Data Mining with Weka** introduces you to practical data mining.

## Manual

- Weka Manual
  - (v3-6-8) 03/05/2012
    - <u>http://www.nilc.icmc.usp.br/elc-ebralc2012/minicursos/WekaManual-3-6-8.pdf</u>
  - (v3-7-8) 21/01/2013
    - <u>http://statweb.stanford.edu/~lpekelis/13\_datafest\_cart/WekaManual-3-7-8.pdf</u>

### **Como Instalar**

• Weka website (latest version 3.8/3.9)

<u>https://www.cs.waikato.ac.nz/ml/weka/</u>

https://www.cs.waikato.ac.nz/ml/weka/downloading.html

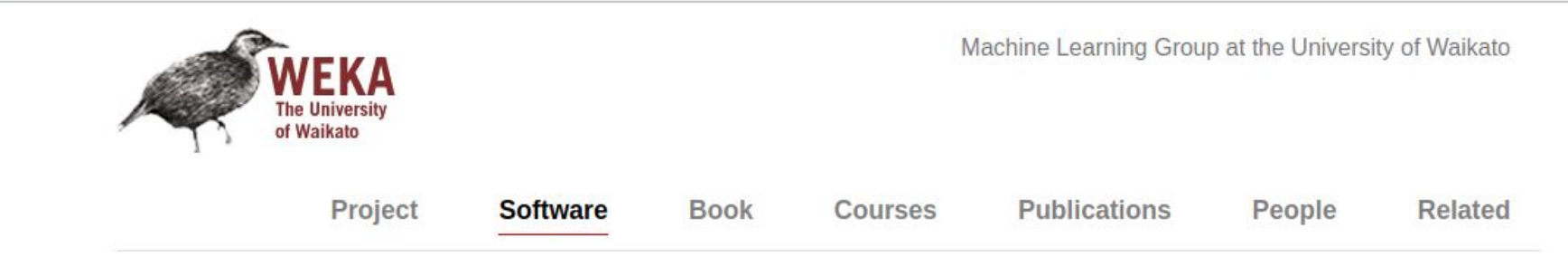

### Downloading and installing Weka

There are two versions of Weka: Weka 3.8 is the latest stable version, and Weka 3.9 is the development version. For the bleeding edge, it is also possible to download nightly snapshots.

Stable versions receive only bug fixes, while the development version receives new features. Weka 3.8 and 3.9 feature a package management system that makes it easy for the Weka community to add new functionality to Weka. The package management system requires an internet connection in order to download and install packages.

### **Como Instalar**

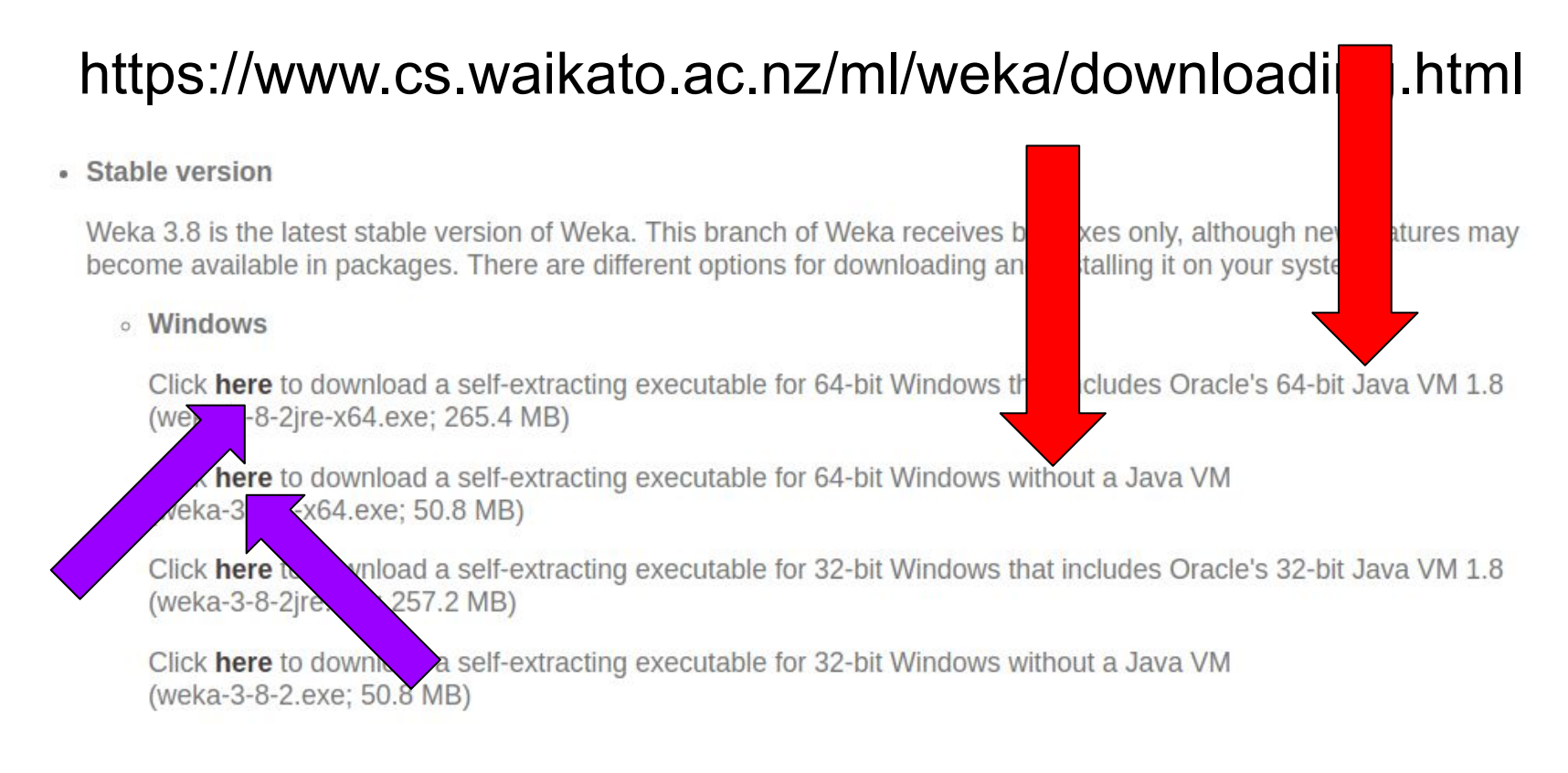

### Basta baixar / executar Weka-3-8-2jre-x64.exe ou Basta baixar / executar Weka-3-8-2-x64.exe

### Como Instalar

### https://www.cs.waikato.ac.nz/ml/weka/downloading.html

#### • Mac OS X

Click **here** to download a disk image for OS X that contains a Mac application including Oracle's Java 1.8 JVM (weka-3-8-2-oracle-jvm.dmg; 124.2 MB)

Other platforms (Linux, etc.)

Click **here** to download a zip archive containing Weka (wek 8-2.zip; 51.2 MB)

unzip the zip file. This will create a new directory called weka-3-8-2. To run Weka, change into that directory

java -jar weka.jar

Note that Java needs to be installed on your system for this to work. Also note, that using -jar will override your current CLASSPATH variable and only use the weka.jar.

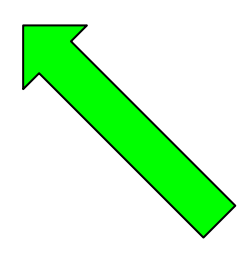

### CLI vs GUI

### Início

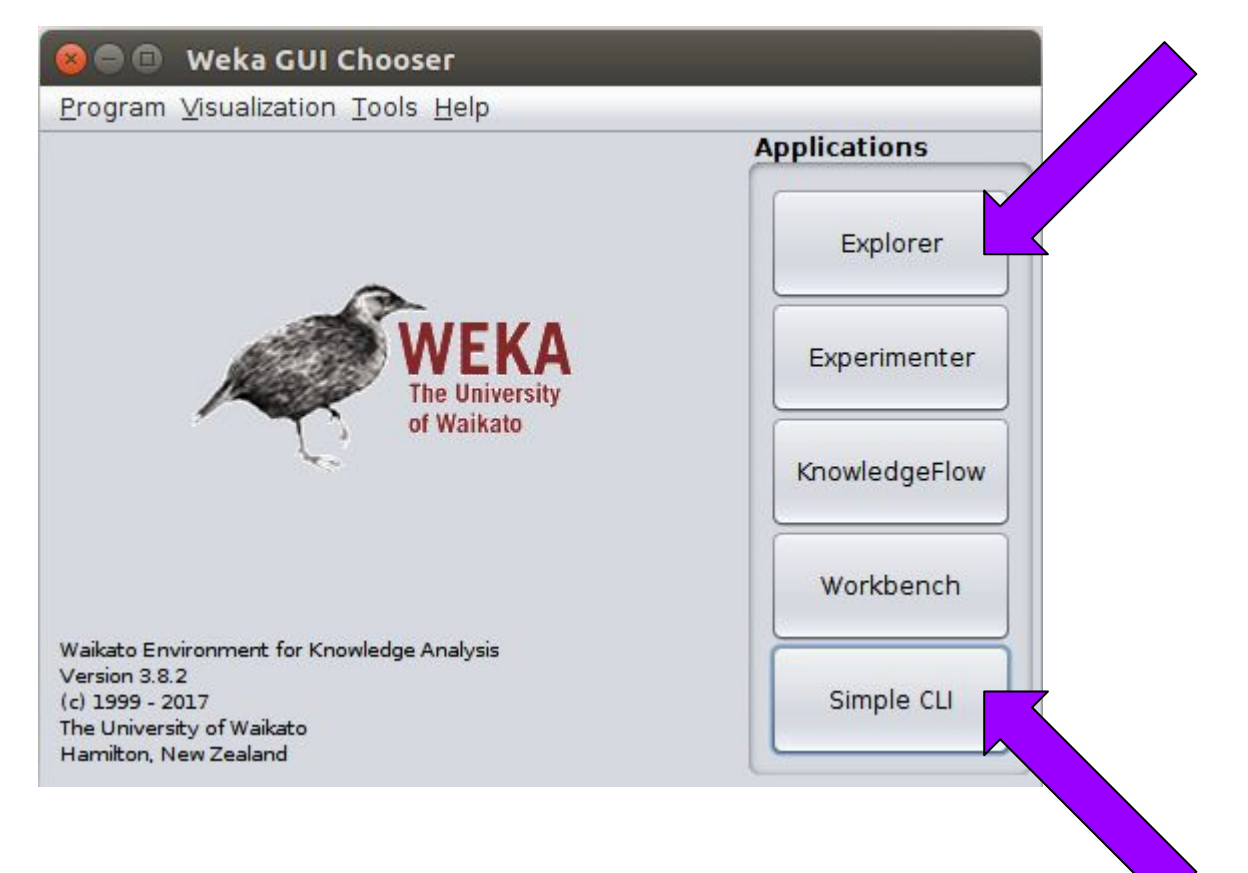

### CLI vs GUI

#### 😣 🖨 🗊 SimpleCLI

Welcome to the WEKA SimpleCLI

Enter commands in the textfield at the bottom of the window. Use the up and down arrows to move through previous commands. Command completion for classnames and files is initiated with <Tab>. In order to distinguish between files and classnames, file names must be either absolute or start with './' or '~/' (the latter is a shortcut for the home directory). <Alt+BackSpace> is used for deleting the text in the commandline in chunks.

> help

```
Command must be one of:

java <classname> <args> [ > file]

kill

capabilities <classname> <args>

cls

history

exit

help <command>
```

| 😣 🖨 🗊 🛛 Weka Explorer                                                                                                    |                                                          |
|----------------------------------------------------------------------------------------------------|----------------------------------------------------------|
| Preprocess Classify Cluster As                                                                                              | sociate Select attributes Visualize                      |
| Ope Ope Ope Ge<br>Filter                                                                                                    | en Undo Edit Sav                                         |
| Choose None                                                                                                    | Apply Stop                                               |
| Current relation                                                                                                    | Selected attribute                                       |
| Relation: Attributes: 5<br>Instances: Sum of weights: 150                                                                   | Name: sepallen Type:<br>Missi Distinct: Unique:          |
| Attributes                                                                                                    | Statistic Value                                          |
| All I P                                                                                                    | Minimum 4.3<br>Maximum 7.9<br>Mean 5.843<br>StdDay 0.828 |
| No. Name                                                                                                    |                                                          |
| 1       sepallength         2       sepalwidth         3       petallength         4       petalwidth         5       class | Class: class (Nom) Visualize All                         |
| Remove                                                                                                    |                                                          |
| Status                                                                                                    |                                                          |
| ок                                                                                                    | Log 🛷 X                                                  |

### Atributos

- Nominal: um de uma lista predefinida de valores – e.g. vermelho, azul, amarelo
- Numérico: Um número real ou inteiro
- String: delimitada por "aspas duplas"
- Data
- Relational

## Arquivos ARFF

- A representação das instâncias
- Consiste em:
  - Um cabeçalho (header): Descreve os tipos de atributos e seus valores
  - Seção de dados: lista de dados separada por vírgula

### Exemplo de Arquivo ARFF

% This is a toy example, the UCI weather dataset % Any relation to real weather is purely coincidental

@relation weather.symbolic

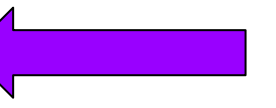

Nome do Dataset

#### Comment

@attribute outlook {sunny, overcast, rainy}
@attribute temperature {hot, mild, cool}
@attribute humidity {high, normal}
@attribute windy {TRUE, FALSE}
@attribute play {yes, no}

#### @data

sunny, hot, high, FALSE, no sunny, hot, high, TRUE, no overcast, hot, high, FALSE, yes rainy, mild, high, FALSE, yes rainy, cool, normal, FALSE, yes rainy, cool, normal, TRUE, no overcast, cool, normal, TRUE, yes sunny, mild, high, FALSE, no sunny, cool, normal, FALSE, yes rainy, mild, normal, FALSE, yes sunny, mild, normal, TRUE, yes overcast, mild, high, TRUE, yes overcast, hot, normal, FALSE, yes rainy, mild, high, TRUE, no Atributos

Classe / Meta

#### Dados/Valores

### ARFF

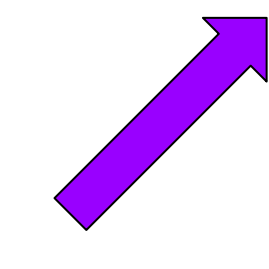

% This is a toy example, the UCI weather dataset % Any relation to real weather is purely coincidental

@relation weather.symbolic

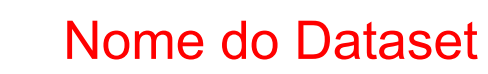

Comment

@attribute outlook {sunny, overcast, rainy}
@attribute temperature {hot, mild, cool}
@attribute humidity {high, normal}
@attribute windy {TRUE, FALSE}
@attribute play {yes, no}

#### @data

sunny, hot, high, FALSE, no sunny, hot, high, TRUE, no overcast, hot, high, FALSE, yes rainy, mild, high, FALSE, yes rainy, cool, normal, FALSE, yes rainy, cool, normal, TRUE, no overcast, cool, normal, TRUE, yes sunny, mild, high, FALSE, no sunny, cool, normal, FALSE, yes rainy, mild, normal, FALSE, yes sunny, mild, normal, TRUE, yes overcast, mild, high, TRUE, yes overcast, hot, normal, FALSE, yes rainy, mild, high, TRUE, yes Atributos

Classe / Meta

**Dados/Valores** 

### Abrindo um Dataset

| Preprocess Clus | ter Associate      | Select attributes   V   |            |                                                                      | \$ 7         |
|-----------------|--------------------|-------------------------|------------|----------------------------------------------------------------------|--------------|
| Open file       | pen URL            | Open DB                 | Generate   | Undo Edit                                                            | Save         |
| Filter          |                    |                         |            |                                                                      |              |
| None            |                    |                         |            |                                                                      | Apply        |
| nt relation     |                    |                         | Selected a | attribute                                                            |              |
| Relation: None  | 😣 🗊 🛛 Open         |                         |            |                                                                      | Type: None   |
| Instances: None | Look In:           | 09-weka                 | V          |                                                                      | Unique: None |
| Attributes      |                    |                         |            |                                                                      |              |
|                 | uci-2007           | )111                    |            | Invoke options dialog                                                |              |
|                 | weather.           | iominai.am              |            | Note:                                                                |              |
|                 |                    |                         |            | Some file formats offer additional                                   |              |
|                 |                    |                         |            | options which can be customized<br>when invoking the options dialog. |              |
|                 |                    |                         |            |                                                                      |              |
|                 | File <u>N</u> ame: | weather.nominal.arf     | f          |                                                                      |              |
|                 | Files of Type:     | Arff data files (*.arff | )          |                                                                      |              |
|                 |                    |                         |            |                                                                      | Visual       |
|                 |                    |                         |            | Open Cancel                                                          | ]            |
|                 | _                  |                         | _          |                                                                      |              |
|                 |                    |                         |            |                                                                      |              |
|                 |                    |                         |            |                                                                      |              |
|                 |                    |                         |            |                                                                      |              |
|                 |                    |                         |            |                                                                      |              |
|                 |                    |                         |            |                                                                      |              |
|                 | Remove             |                         |            |                                                                      |              |
|                 |                    |                         |            |                                                                      |              |
|                 |                    |                         |            |                                                                      |              |

### Visualizando

| 🛇 🖨 💷 Weka Explorer                                                                                 |                 |                                       |            |                                    |  |
|----------------------------------------------------------------------------------------------------|-----------------|---------------------------------------|------------|------------------------------------|--|
| Preprocess Classify Cluster Associate Select att                                                    | ributes Vis     | sualize                               |            |                                    |  |
| Open file Open UR Open DB Gene                                                                      | erate           | Undo                                  | Edit       | Save                               |  |
| Choose None                                                                                         |                 |                                       |            | Apply Stop                         |  |
| Current relation                                                                                    | Selected        | attribute                             |            |                                    |  |
| Relation: weather.symbolic         Attributes: 5           Instances: 14         Sum of weights: 14 | Name<br>Missing | : outlook<br>: 0 (0%) D               | istinct: 3 | Type: Nominal<br>Unique: 0 (0%)    |  |
| Attributes                                                                                          | No.             | Label                                 | Count      | Weight                             |  |
| All None Invert Pattern No. Name                                                                    | Class: play     | sunny<br>overcast<br>rainy<br>( (Nom) | 5 4 5      | 5.0<br>4.0<br>5.0<br>Visualize All |  |
| Remove<br>Status<br>OK                                                                              |                 |                                       |            | Log ×0                             |  |

### Visualizando

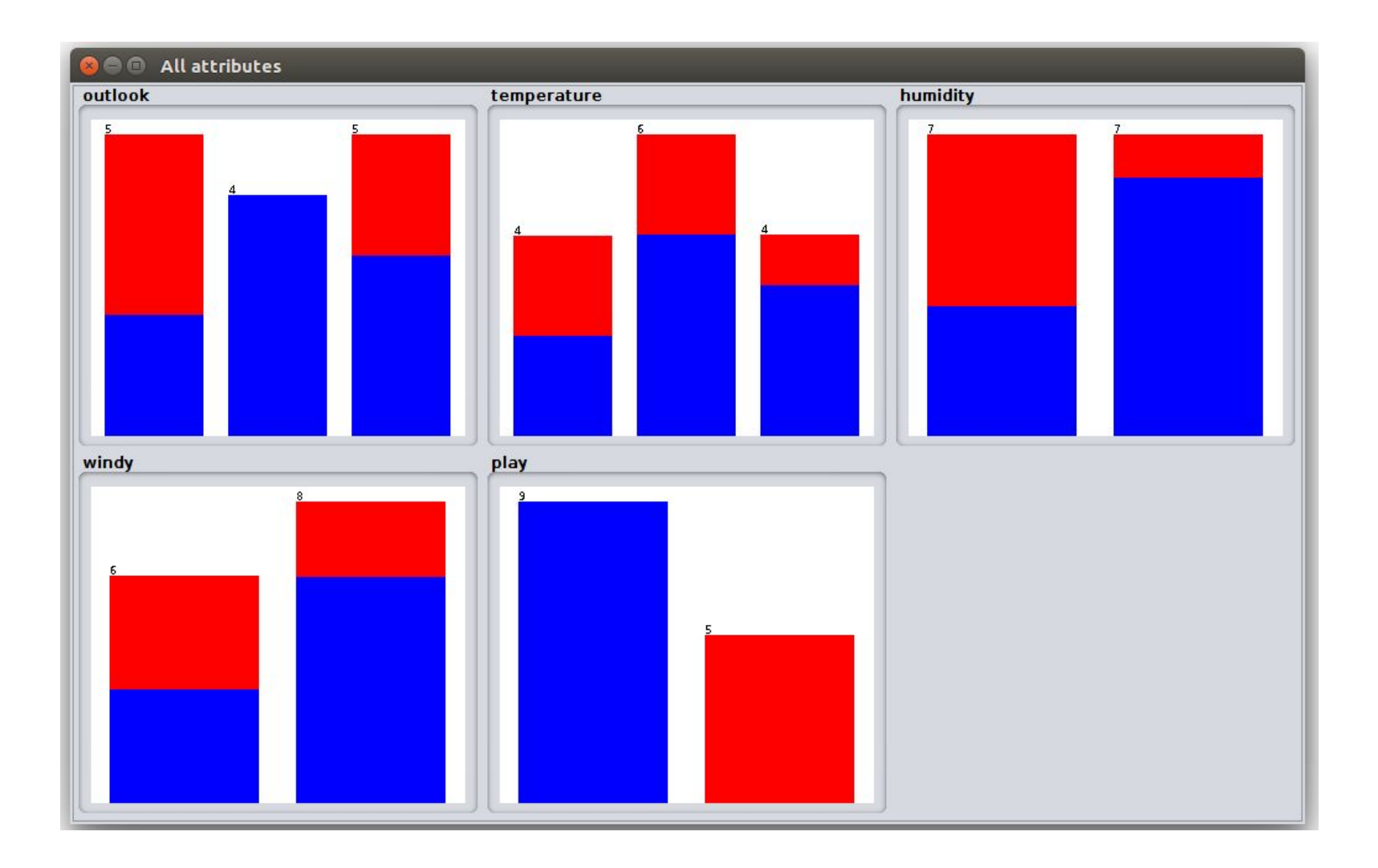

### Excel => CSV

|    | A                                                                                                    | В                   | С                  | D     | E    |
|----|----------------------------------------------------------------------------------------------------|---------------------|--------------------|-------|------|
| 1  | outlook                                                                                                    | temperature         | humidity           | windy | play |
| 2  | sunny                                                                                                    | hot                 | high               | FALSE | no   |
| 3  | sunny                                                                                                    | hot                 | high               | TRUE  | no   |
| 4  | overcast                                                                                                    | hot                 | high               | FALSE | yes  |
| 5  | rainy                                                                                                    | mild                | high               | FALSE | yes  |
| 6  | rainy                                                                                                    | cool                | normal             | FALSE | yes  |
| 7  | rainy                                                                                                    | cool                | normal             | TRUE  | no   |
| 8  | overcast                                                                                                    | cool                | normal             | TRUE  | yes  |
| 9  | sunny                                                                                                    | mild                | high               | FALSE | no   |
| 10 | sunny                                                                                                    | cool                | normal             | FALSE | yes  |
| 11 | rainy                                                                                                    | mild                | normal             | FALSE | yes  |
| 12 | sunny                                                                                                    | mild                | normal             | TRUE  | yes  |
| 13 | overcast                                                                                                    | mild                | high               | TRUE  | yes  |
| 14 | overcast                                                                                                    | hot                 | normal             | FALSE | yes  |
| 15 | rainy                                                                                                    | mild                | high               | TRUE  | no   |
| 16 | a state of the state of the sta | and a second second | Second Contraction |       |      |

#### weather.csv

outlook,temperature,humidity,windy,play sunny,hot,high,FALSE,no sunny,hot,high,TRUE,no overcast,hot,high,FALSE,yes rainy,mild,high,FALSE,yes rainy,cool,normal,FALSE,yes rainy,cool,normal,TRUE,no overcast,cool,normal,TRUE,yes sunny,mild,high,FALSE,no sunny,cool,normal,FALSE,yes rainy,mild,normal,FALSE,yes sunny,mild,normal,TRUE,yes overcast,mild,high,TRUE,yes overcast,hot,normal,FALSE,yes rainy,mild,high,TRUE,yes

### Excel => CSV

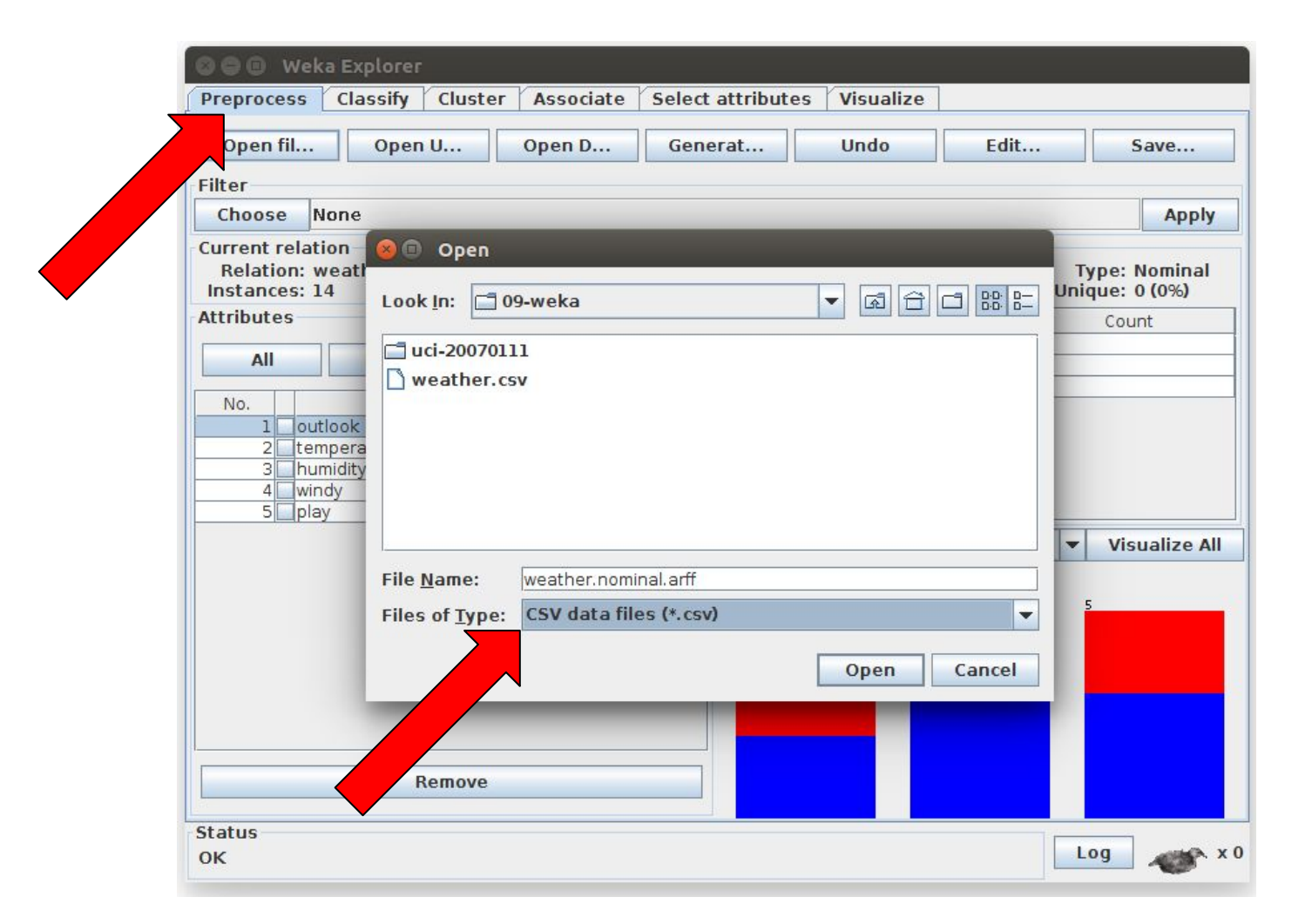

### Software > Datasets

https://www.cs.waikato.ac.nz/ml/weka/datasets.html

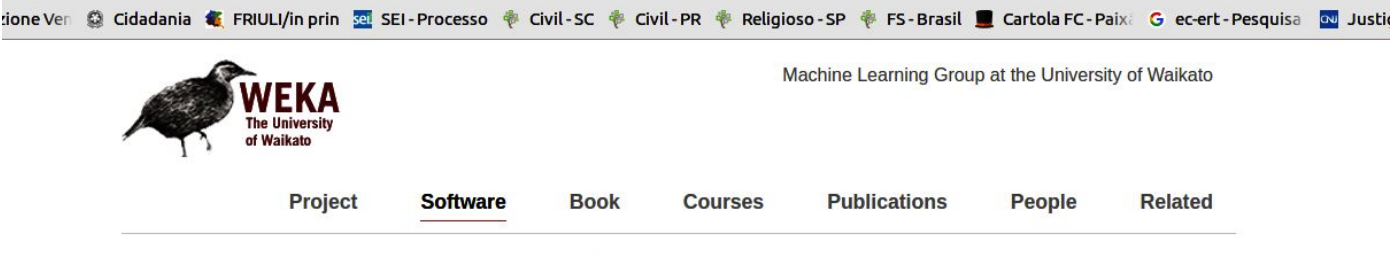

#### **Collections of Datasets**

Some example datasets are included in the Weka distribution.

Available separately:

- A jarfile containing 37 classification problems, originally obtained from the UCI repository (datasets-UCI.jar, 1,190,961 Bytes).
- A jarfile containing 37 regression problems, obtained from various sources (datasets-numeric.jar, 169,344 Bytes).
- A jarfile containing 6 agricultural datasets obtained from agricultural researchers in New Zealand (agridatasets.jar, 31,200 Bytes).
- A jarfile containing 30 regression datasets collected by Luis Torgo (regression-datasets.jar, 10,090,266 Bytes).
- A gzip'ed tar containing UCI and UCI KDD datasets (uci-20070111.tar.gz, 17,952,832 Bytes)
- A gzip'ed tar containing StatLib datasets (statlib-20050214.tar.gz, 12,785,582 Bytes)
- A gzip'ed tar containing ordinal, real-world datasets donated by Dr. Arie Ben David (Holon Inst. of Technology/Israel) (datasets-arie\_ben\_david.tar.gz, 11,348 Bytes)
- A zip file containing 19 multi-class (1-of-n) text datasets donated by George Forman/Hewlett-Packard Labs (19MclassTextWc.zip, 14,084,828 Bytes)
- A bzip'ed tar file containing the Reuters21578 dataset split into separate files according to the ModApte split (reuters21578-ModApte.tar.bz2, 81,745,032 Bytes)
- A zip file containing 41 drug design datasets formed using the Adriana.Code software www.molecularnetworks.com/software/adrianacode - donated by Dr. M. Fatih Amasyali (Yildiz Technical Unversity) (Drugdatasets.zip, 11,376,153 Bytes)
- A zip file containing 80 artificial datasets generated from the Friedman function donated by Dr. M. Fatih Amasyali (Yildiz Technical Unversity) (Friedman-datasets.zip, 5,802,204 Bytes)

After expanding into a directory using your jar utility (or an archive program that handles tar-archives/zip files in case of the gzip'ed tars/zip files), these datasets may be used with Weka.

Other datasets in ARFF format:

- · Protein data sets, maintained by Shuiwang Ji, CS Department, Louisiana State University/USA
- Kent Ridge Biomedical Data Set Repository, maintained by Jinyan Li and Huiqing Liu, Institute for Infocomm Research, Singapore
- · Repository for Epitope Datasets (RED), maintained by Yasser El-Manzalawy, lowa State University.

### **WEKA Datasets**

- Alguns datasets em formato ARFF <u>http://storm.cis.fordham.edu/~gweiss/data-mining/datasets.html</u>
- <u>contact-lens.arff</u>
- <u>cpu.arff</u>
- <u>cpu.with-vendor.arff</u>
- <u>diabetes.arff</u>
- <u>glass.arff</u>
- <u>ionospehre.arff</u>
- <u>iris.arff</u>
- <u>labor.arff</u>

- <u>ReutersCorn-train.arff</u>
- <u>ReutersCorn-test.arff</u>
- <u>ReutersGrain-train.arff</u>
- <u>ReutersGrain-test.arff</u>
- <u>segment-challenge.arff</u>
- <u>segment-test.arff</u>
- soybean.arff
- <u>supermarket.arff</u>
- <u>vote.arff</u>
- <u>weather.arff</u>
- weather.nominal.arff

### Classificação

- Como gerar:
  - uma árvore de decisão J48
  - um k-NN
  - Naive Bayes classifier
  - MLP
  - SVM
  - PCA

### Classify > Choose

| Classifier                              | Cluster         | Associate | Select attributes | visualize |  |
|-----------------------------------------|-----------------|-----------|-------------------|-----------|--|
| Choose 148-0                            | 12              |           |                   |           |  |
|                                         |                 | Classi    | *                 |           |  |
| Use training set                        |                 | Classi    | ier output        |           |  |
| Supplied test se                        | t St            |           |                   |           |  |
| Cross-validation                        | Folds 10        |           |                   |           |  |
| O Percentage split                      | t % 66          |           |                   |           |  |
| More op                                 | tions           |           |                   |           |  |
| -                                       |                 |           |                   |           |  |
| (Nom) play                              |                 |           |                   |           |  |
| Start                                   | Stop            |           |                   |           |  |
| Result list (right-clic                 | ck for options) |           |                   |           |  |
|                                         |                 |           |                   |           |  |
|                                         |                 |           |                   |           |  |
|                                         |                 |           |                   |           |  |
|                                         |                 |           |                   |           |  |
|                                         |                 |           |                   |           |  |
|                                         |                 |           |                   |           |  |
|                                         |                 |           |                   |           |  |
| ( ) · · · · · · · · · · · · · · · · · · |                 |           |                   |           |  |
|                                         |                 |           |                   |           |  |

### Classify > tree > J48

| Preprocess Class            | sify Cluster   | Associate | Select attributes | Visualize |  |
|-----------------------------|----------------|-----------|-------------------|-----------|--|
| Classifier<br>Choose 148 -C | 12             |           |                   |           |  |
|                             |                | Classif   |                   |           |  |
| Use training set            |                | Classi    |                   |           |  |
| Supplied test se            | t s            |           |                   |           |  |
| Cross-validation            | Folds 10       |           |                   |           |  |
| Percentage split            | % 66           |           |                   |           |  |
| More on                     | tions          |           |                   |           |  |
|                             |                |           |                   |           |  |
| (Nom) play                  |                | -         |                   |           |  |
| Start                       | Stop           |           |                   |           |  |
| Result list (right-clic     | k for options) |           |                   |           |  |
|                             |                |           |                   |           |  |
|                             |                |           |                   |           |  |
|                             |                |           |                   |           |  |
|                             |                |           |                   |           |  |
|                             |                |           |                   |           |  |
|                             |                |           |                   |           |  |
|                             |                |           |                   |           |  |
|                             |                |           |                   |           |  |
|                             |                |           |                   |           |  |
| E Lu                        |                |           |                   |           |  |

### Classify > tree > J48

| Chassa U/R C 0.25 M 2                 |                                               |
|---------------------------------------|-----------------------------------------------|
| 148 -C 0.25 -M 2                      |                                               |
| Test options                          | Classifier output                             |
| Use training set                      | Time taken to build model: 0.01 seconds       |
| ○ Supplied test set Set               |                                               |
| O Cross-validation Folds 10           | <pre> Evaluation on training set ===</pre>    |
| O Percentage split % 66               |                                               |
|                                       | Correctly Classified Instances 14 100 %       |
| More options                          | Kappa statistic 1                             |
|                                       | Mean absolute error 0                         |
| (Nom) play                            | Relative absolute error 0 %                   |
| Start Stop                            | Root relative squared error 0 %               |
| Besult list (right-click for options) | Total Number of Instances 14                  |
| 04:38:07 - trees.148                  | === Detailed Accuracy By Class ===            |
|                                       | TR Data ER Data Presizion Decell E Massura P( |
|                                       |                                               |
|                                       |                                               |
|                                       | weighted Avg. I U I I I                       |
|                                       | === Confusion Matrix ===                      |
|                                       | a h co- classified as                         |
|                                       | 9 0   a = yes                                 |
|                                       | 0 5   b = no                                  |
|                                       |                                               |
|                                       |                                               |

### **Classifier output**

| 🛇 🖨 🚯 Weka Explorer                   |                                                |                         |
|---------------------------------------|------------------------------------------------|-------------------------|
| Classifier                            | Associate Select attributes Visualize          |                         |
| Chaose 149 C 0.25 M 2                 | 4                                              |                         |
| 140 -0 0.23 44 2                      |                                                |                         |
| Test options                          | Classifier output                              | Local                   |
| Use training set                      | === Run information ===                        |                         |
| Supplied test set Set                 | Scheme:weka classifiers trees 148 -C 0.25 -M 2 |                         |
| Cross-validation Folds 10             | Relation: weather.symbolic                     |                         |
| Percentage split     % 66             | Instances: 14                                  |                         |
|                                       | outlook                                        |                         |
| More options                          | temperature                                    |                         |
|                                       | humidity                                       |                         |
| (Nom) play                            | play                                           |                         |
| Start Stop                            | Test mode:evaluate on training data            |                         |
| Result list (right-click for options) | === Classifier model (full training set) ===   |                         |
| 04:38:07 - trees.J48                  | .148 pruned tree                               |                         |
|                                       |                                                |                         |
|                                       | autlack cuppy                                  |                         |
|                                       | humidity = high: no (3.0)                      |                         |
|                                       | humidity = normal: yes (2.0)                   | Ányoro / Pogras Coradas |
|                                       | outlook = overcast: yes (4.0)                  | AIVOIE / Regias Gelauas |
|                                       | windy = TRUE: no (2.0)                         |                         |
|                                       | windy = FALSE: yes (3.0)                       |                         |
|                                       | Number of Leaves : 5                           |                         |
|                                       | Size of the tree . 9                           | <b>•</b>                |
|                                       |                                                |                         |
| Status                                |                                                |                         |
| ок                                    | Log                                            | ×0                      |
|                                       |                                                |                         |

### Visualize

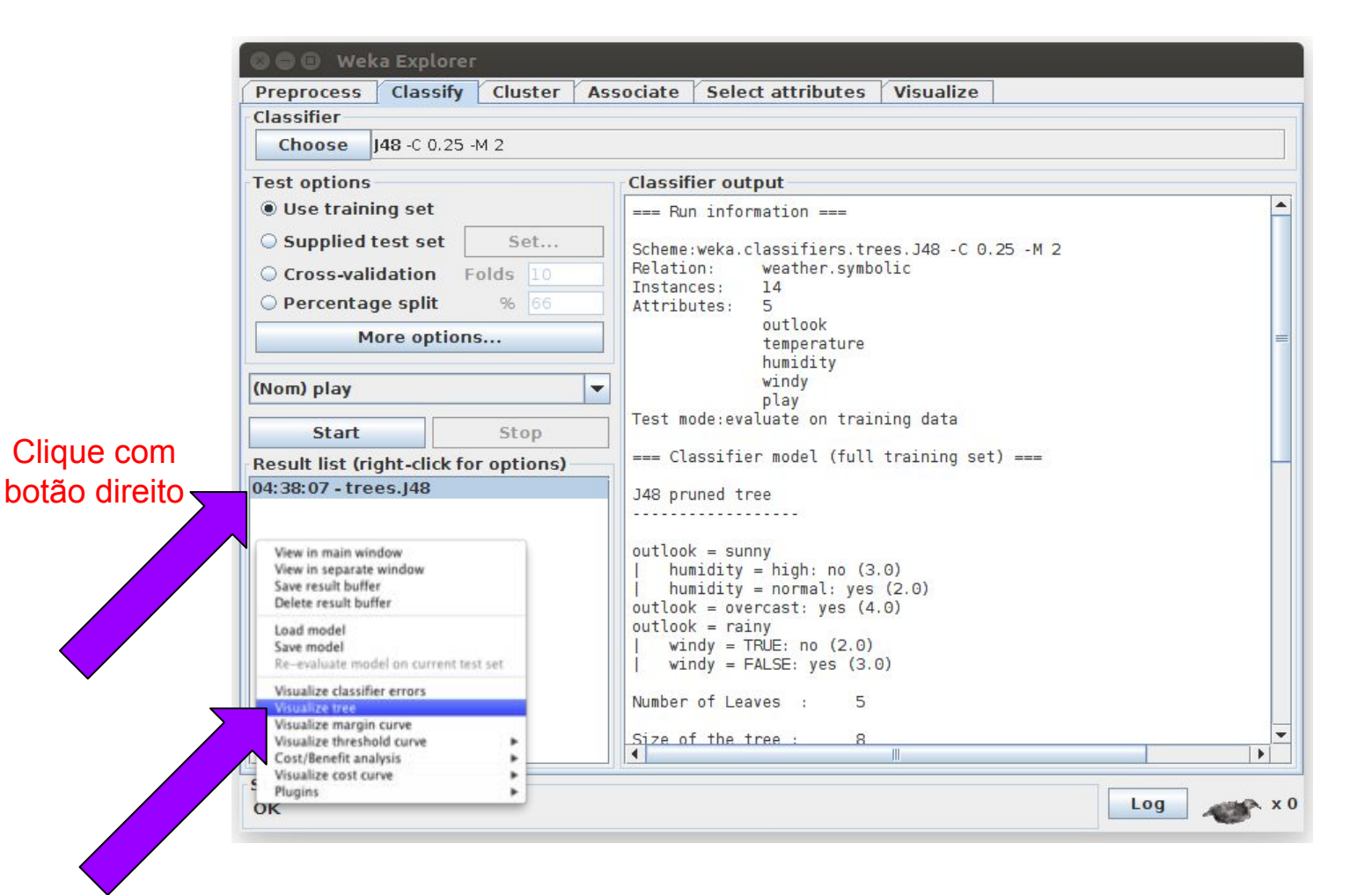

### Visualize

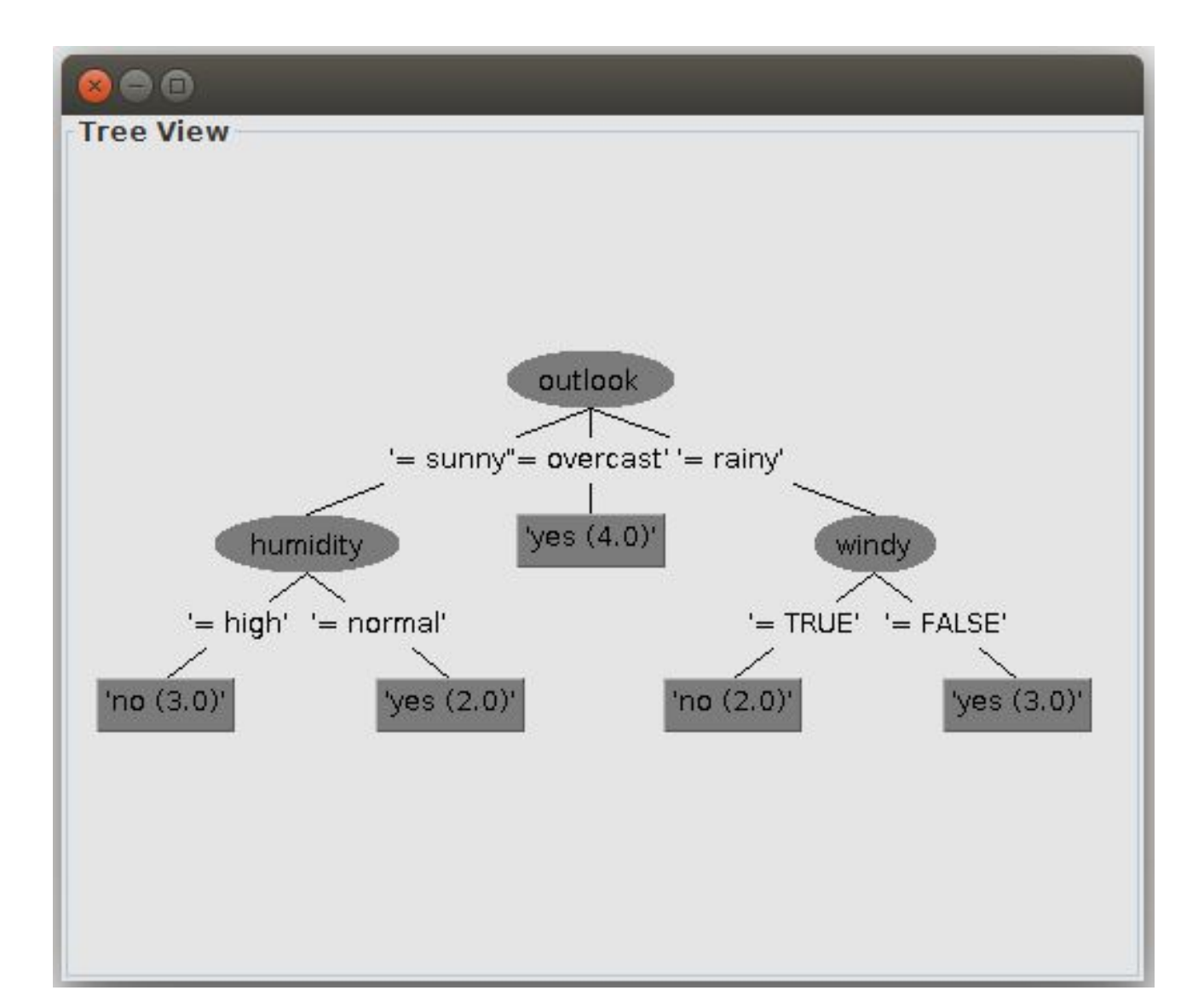

## Código em Java

import java.awt.BorderLayout; import java.io.BufferedReader; import java.io.FileReader;

import weka.classifiers.\*; import weka.classifiers.trees.J48; import weka.core.Instances; import weka.gui.treevisualizer.PlaceNode2; import weka.gui.treevisualizer.TreeVisualizer;

```
public class WekaJ48 {
public static void main(String args[]) throws Exception {
    // train classifier
    J48 cls = new J48();
    Instances data = new Instances(new BufferedReader(new FileReader("D:\\sample.arff")));
    data.setClassIndex(data.numAttributes() - 1);
    cls.buildClassifier(data);
```

## Código em Java

```
// display classifier
 final javax.swing.JFrame if =
  new javax.swing.JFrame("Weka Classifier Tree Visualizer: J48");
 jf.setSize(500,400);
 jf.getContentPane().setLayout(new BorderLayout());
 TreeVisualizer tv = new TreeVisualizer(null,
   cls.graph(),
   new PlaceNode2());
 jf.getContentPane().add(tv, BorderLayout.CENTER);
 jf.addWindowListener(new java.awt.event.WindowAdapter() {
  public void windowClosing(java.awt.event.WindowEvent e) {
   if.dispose();
 });
 jf.setVisible(true);
 tv.fitToScreen();
}
```

}

# Classify > Lazy > k-NN (IBk)

| 😣 🖨 🗇 🛛 Weka Explorer                 |                                                |                  |                   |                |         |
|---------------------------------------|------------------------------------------------|------------------|-------------------|----------------|---------|
| Preprocess Classify Cluster As        | sociate Select attributes                      | s Visualize      |                   |                |         |
| Classifier                            |                                                |                  |                   |                |         |
| Choose IBk -K 1 -W 0 -A "weka.core.n  | eighboursearch.LinearNNSear                    | rch -A \"weka.co | pre.EuclideanDist | ance -R first- | last\"" |
| Test options                          | Classifier output                              |                  |                   |                |         |
| Use training set                      | Time taken to build mode?                      | · O seconds      |                   |                |         |
| ○ Supplied test set Set               |                                                | . 0 0000100      |                   |                |         |
| O Cross-validation Folds 10           | === Evaluation on trainir                      | ng set ===       |                   |                |         |
| O Percentage split % 66               | Summary                                        |                  |                   |                |         |
|                                       | Correctly Classified Inst                      | tances           | 14                | 100            | %       |
| More options                          | Kappa statistic                                | is callees       | 1                 | 0              |         |
| (Nom) play                            | Mean absolute error<br>Root mean squared error |                  | 0.0625            |                |         |
|                                       | Relative absolute error                        |                  | 13.4615 %         |                |         |
| Start Stop                            | Root relative squared err                      | ror              | 13.0347 %         |                |         |
| Result list (right-click for options) |                                                |                  | 14                |                |         |
| 04:38:07 - trees.J48                  | === Detailed Accuracy By                       | Class ===        |                   |                |         |
| 04:51:55 - bayes.NaiveBayes           | TP Rate                                        | FP Rate Pre      | cision Recall     | F-Measure      | R       |
| 05:09:31 - Iazy.IBK                   | 1                                              | 0                | 1 1               | 1              |         |
|                                       | 1                                              | 0                | 1 1               | 1              | =       |
|                                       | weighted Avg. I                                | U                | 1 1               | 1              |         |
|                                       | === Confusion Matrix ===                       |                  |                   |                |         |
|                                       | a h a classified as                            |                  |                   |                |         |
|                                       | 901a = ves                                     |                  |                   |                |         |
|                                       | 05   b = no                                    |                  |                   |                |         |
|                                       |                                                |                  |                   |                |         |
|                                       |                                                |                  |                   |                | -       |
|                                       |                                                |                  |                   |                |         |
| Status                                |                                                |                  |                   |                |         |
| ΟΚ                                    |                                                |                  |                   | LUG A          |         |

# Classify > function > SVM

- Deve-se instalar o LibSVM
  - LIBSVM A Library for Support Vector Machines
    - <u>https://www.csie.ntu.edu.tw/~cjlin/libsvm/</u>

### Classify > function > SMO

| Choose       SMO - C 1.0 - L 0.001 - P 1.0E-12 - N 0 - V - 1 - W 1 - K "weka.classifiers.functions.supportVector.PolyKernel - C 250         Test options       Classifier output         © Use training set       Set         O Supplied test set       Set         Cross-validation       Folds 10         Percentage split       % 66         More options       Correctly Classified Instances       14       100         More options       Correctly Classified Instances       14       100         More options       Other absolute error       0.0245       Root mean squared error       0.0354         Result list (right-click for options)       Foot mean squared error       7.3845 %       Total Number of Instances       14         O4:38:07 - trees.J48       O4:51:55 - bayes.NaiveBayes       Distlice Arg.       1       0       1       1         O5:11:06 - functions.MultilayerPerceptron       05:14:48 - functions.SMO       0       1       1       1         weighted Avg.       0       1       1       1       1       1       1         O5:10:10       Functions.SMO       I arg.like as 9       0       1       1       1       1         O5:11:06 - functions.SMO       I arg.like as       0       1       <                                                                                                    | Classifier                                                                                                    |                                                                                                    | 10                                           |                              |
|----------------------------------------------------------------------------------------------------|----------------------------------------------------------------------------------------------------|----------------------------------------------------------------------------------------------------|----------------------------------------------|------------------------------|
| Test options       Classifier output            • Use training set        Supplied test set             Supplied test set        Set            Cross-validation        Folds             O Percentage split        % 66             More options        Correctly Classified Instances        14             More options        More options        0.0245             (Nom) play          Correctly Classified Instances        0             (Nom) play          Mean absolute error        0.0245             Result list (right-click for options)             Start        Stappe statistic             O4:38:07 - trees.J48           O4:38:07 - trees.J48           Total Number of Instances        14             e== Detailed Accuracy By Class ===           TP Rate FP Rate Precision Recall F-Measure           1             O5:10:6.6 - functions.MultilayerPerceptron         O5:11:6.6 - functions.SMO           1         1         1                                                                                                    | Choose SMO -C 1.0 -L 0.001 -P 1.0E-12                                                                                                    | -N 0 -V -1 -W 1 -K "weka.classifiers.fu                                                                                                    | nctions.supportVector.                       | PolyKernel -C 2500           |
| <pre>● Use training set<br/>Supplied test set<br/>Cross-validation<br/>Percentage split % 66<br/>More options<br/>Nore options<br/>Start Stop<br/>Result list (right-click for options)<br/>04:38:07 - trees.J48<br/>04:51:55 - bayes.NaiveBayes<br/>05:09:31 - lazy.IBk<br/>05:11:06 - functions.SMO<br/>Start Stop<br/>Correctly Classified Instances 14 100<br/>Orrectly Classified Instances 0 0<br/>Nore options<br/>Correctly Classified Instances 14 100<br/>Orrectly Classified Instances 0 0<br/>Nore options<br/>Correctly Classified Instances 14 100<br/>Incorrectly Classified Instances 0 0<br/>Relative absolute error 0.0354<br/>Root relative squared error 7.3845 %<br/>Total Number of Instances 14<br/>=== Detailed Accuracy By Class ===<br/>TP Rate FP Rate Precision Recall F-Measure<br/>1 0 1 1 1<br/>Weighted Avg. 1 0 1 1 1<br/>=== Confusion Matrix ===<br/>a b &lt; classified as<br/>9 0   a = yes<br/>0 5   b = no<br/></pre>                                                                                                    | Test options                                                                                                    | Classifier output                                                                                                    |                                              |                              |
| <ul> <li>Supplied test set Set</li> <li>Cross-validation Folds 10</li> <li>Percentage split % 66</li> <li>More options</li> <li>More options</li> <li>Correctly Classified Instances 14 100</li> <li>Incorrectly Classified Instances 0 0</li> <li>Incorrectly Classified Instances 0 0</li> <li>Kapa statistic 1</li> <li>Mean absolute error 0.0334</li> <li>Relative absolute error 7.3845 %</li> <li>Total Number of Instances 14</li> <li>TP Rate FP Rate Precision Recall F-Measure 1 0</li> <li>Signed Accuracy By Class ===</li> <li>TP Rate FP Rate Precision Recall F-Measure 1 0</li> <li>I 0 1 1 1</li> <li>Weighted Avg. 1 0 1 1 1</li> <li>Weighted Avg. 1 0 1 1 1</li> <li>The confusion Matrix ===</li> <li>a b &lt; classified as 9 0   a = yes 0 5   b = no</li> </ul>                                                                                                    | Use training set                                                                                                    | Time taken to build model: 0.0                                                                                                    | 8 seconds                                    | 4                            |
| <pre>Cross-validation Folds 10<br/>Percentage split % 66<br/>Correctly Classified Instances 14 100<br/>More options<br/>(Nom) play ▼<br/>Start Stop<br/>Start Stop<br/>04:38:07 - trees.J48<br/>04:51:55 - bayes.NaiveBayes<br/>05:09:31 - lazy.IBk<br/>05:11:06 - functions.SMO</pre><br>Crecetly Classified Instances 14 100<br>Incorrectly Classified Instances 0 0<br>Kappa statistic 1<br>Mean absolute error 0.0354<br>Relative absolute error 7.3845 %<br>Total Number of Instances 14<br>=== Detailed Accuracy By Class ===<br>TP Rate FP Rate Precision Recall F-Measure<br>1 0 1 1 1 1<br>Weighted Avg. 1 0 1 1 1<br>=== Confusion Matrix ===<br>a b < classified as<br>9 0   a = yes<br>0 5   b = no                                                                                                    | Supplied test set Set                                                                                                    |                                                                                                    |                                              |                              |
| <pre>     Percentage split % 66     More options     Correctly Classified Instances 14 100     Incorrectly Classified Instances 0 0     Incorrectly Classified Instances 0     Incorrectly Classified Instances 0     Incorrectly Classified Instances 0     Incorrectly Class 0     Incorrectly Class 0     Incorrectly Class 0     Incorrectly Class 0     Incorrectly Class 0     Incorrectly Class 0     Incorrectly Class 0     Incorrectly Class 0     Incorrectly Class 0     Incorrectly Class 0     Incorrectly Class 0     Incorrectly Class</pre> | O Cross-validation Folds 10                                                                                                    | === Evaluation on training set                                                                                                    |                                              |                              |
| More optionsIncorrectly Classified Instances00(Nom) playIncorrectly Classified Instances00(Nom) playNot mean squared error0.0245(Nom absolute error0.0354Relative absolute error5.2713 %Result list (right-click for options)Relative absolute error7.3845 %04:38:07 - trees.J48TP Rate FP RatePrecision Recall F-Measure05:09:31 - lazy.IBk1105:11:06 - functions.MultilayerPerceptron1005:14:48 - functions.SMO11Weighted Avg.011=== Confusion Matrix ===a b < classified as                                                                                                    | O Percentage split % 66                                                                                                    | Correctly Classified Instances                                                                                                    | 14                                           | 100                          |
| Wolf mean squared error       0.0534         Start       Stop         Result list (right-click for options)       Root relative squared error         04:38:07 - trees.J48       14         04:51:55 - bayes.NaiveBayes       14         05:09:31 - lazy.IBk       TP Rate FP Rate Precision Recall F-Measure         1       0       1       1         05:11:06 - functions.MultilayerPerceptron       1       0       1       1         Weighted Avg.       0       1       1       1         === Confusion Matrix ===       a b < classified as       9 0   a = yes       0 5   b = no                                                                                                    | More options                                                                                                    | Incorrectly Classified Instand<br>Kappa statistic<br>Mean absolute error                                                                                               | es 0<br>1<br>0.0245                          | 0                            |
| StartStopResult list (right-click for options)Root relative squared error7.3845 %04:38:07 - trees.J48Od:51:55 - bayes.NaiveBayesDetailed Accuracy By Class ===05:09:31 - lazy.IBkTP RateFP RatePrecisionRecall F-Measure1011105:11:06 - functions.MultilayerPerceptron101105:14:48 - functions.SMOI111a b< classified as9 0   a = yes0 5   b = no                                                                                                    |                                                                                                    | Relative absolute error                                                                                                    | 5.2713 %                                     |                              |
| Result list (right-click for options)       Image: State option in the state option in the state option in                                           | Start Stop                                                                                                    | Root relative squared error                                                                                                    | 7.3845 %<br>14                               |                              |
|                                                                                                    | Result list (right-click for options)<br>04:38:07 - trees.J48<br>04:51:55 - bayes.NaiveBayes<br>05:09:31 - lazy.IBk<br>05:11:06 - functions.MultilayerPerceptron<br>05:14:48 - functions.SMO | === Detailed Accuracy By Class<br>TP Rate FP Ra<br>1 0<br>1 0<br>Weighted Avg. 1 0<br>=== Confusion Matrix ===<br>a b < classified as<br>9 0   a = yes<br>0 5   b = no | ===<br>te Precision Rec<br>1 1<br>1 1<br>1 1 | all F-Measure<br>1<br>1<br>1 |

### Classify > function > MLP

| Classifier<br>Choose MultilayerPerceptron L 0.3 ·M 0.2 ·N 500 ·V 0 ·S 0 ·E 20 ·H a<br>Test options<br>© Use training set<br>© Supplied test set Set<br>© Cross-validation Folds 10<br>Percentage split % 66<br>(Nom) play<br>© Start Stop<br>Gesult list (right-click for options)<br>O4:38:07 - trees.J48<br>O4:51:55 - bayes. NaiveBayes<br>O5:09:31 - lazy.IBk<br>O5:11:06 - functions. MultilayerPerceptron<br>© S   a = yes<br>05   b = n0<br>Classified output<br>Time taken to build model: 0.08 seconds<br>=== Evaluation on training set ===<br>=== Summary ===<br>Correctly Classified Instances 14 100<br>Incorrectly Classified Instances 0 0<br>Root reality exquered error 0.0235<br>Root reality exquered error 7.3845 %<br>Total Number of Instances 14<br>=== Detailed Accuracy By Class ===<br>0 1 0 1 1 1<br>Weighted Avg. 1 0 1 1 1<br>=== Confusion Matrix ===<br>a b < classified as<br>9 0   a = yes<br>0 5   b = n0                                                                                                    | Preprocess Classify Cluster Associa                                                                                                    | ate Select attributes Visualize                                                                                                    |
|----------------------------------------------------------------------------------------------------|----------------------------------------------------------------------------------------------------|----------------------------------------------------------------------------------------------------|
| Choose       MultilayerPerceptron -1.0.3 -M 0.2 -N 500 -V 0 -S 0 -E 20 -H a         Test options       Classifier output         • Use training set       Set         • Supplied test set       Set         • Cross-validation       Folds 10         • Percentage split       % 66         • More options       Orrectly Classified Instances       14         • More options       0 and bsolute error       0.0245         • Nor options       Noge statistic       1         • Main absolute error       0.0354         • Rot mean squared error       0.0354         • Rot relative squared error       7.3845 %         • Total Number of Instances       14         • == Detailed Accuracy By Class ===       TP Rate       Precision       Recall F-Measure         1       0       1       1       1         05:11:06 - functions.MultilayerPerceptron       Weighted Avg.       0       1       1         • < classified as                                                                                                    | Classifier                                                                                                    |                                                                                                    |
| Test options       Classifier output            • Use training set        Supplied test set             Supplied test set        Set            Cross-validation        Folds             Percentage split        % 66             More options        % 66             More options        Correctly Classified Instances        14             More options        More options        0             More options           Mean absolute error        0.0245             Robult error        0.0354            Result list (right-click for options)             Detailed Accuracy By Class ===             Of:38:07 - trees.J48           Ot = 1        1             O4:38:07 - trees.J48           Ot = 1        1             O5:09:31 - lazy.IBk             The Rate FP Rate Precision Recall F-Measure             Do: 11:06 - functions.MultilayerPerceptron           Detailed Accuracy By Class           1             weighted Avg.           1           1                                                                                                    | Choose MultilayerPerceptron -L 0.3 -M                                                                                                    | 0.2 -N 500 -V 0 -S 0 -E 20 -H a                                                                                                    |
| <ul> <li>Use training set</li> <li>Supplied test set</li> <li>Cross-validation Folds 10</li> <li>Percentage split % 66</li> <li>More options</li> <li>More options</li> <li>Correctly Classified Instances 14 100</li> <li>Correctly Classified Instances 0</li> <li>Correctly Classified Instances 0</li> <li>Correctly Classified Instances 14 100</li> <li>More options</li> <li>Kappa statistic 1</li> <li>Mean absolute error 0.0245</li> <li>Root mean squared error 7.3845 %</li> <li>Total Number of Instances 14</li> <li>The taken to build model: 0.08 seconds</li> <li>Start Stop</li> <li>Correctly Classified Instances 14</li> <li>Mean absolute error 7.3845 %</li> <li>Total Number of Instances 14</li> <li>Start Stop</li> <li>Correctly Class Perceptron</li> <li>Weighted Avg. 1</li> <li>O 1</li> <li>I</li> <li>I</li> <l< th=""><th>Test options</th><th>Classifier output</th></l<></ul> | Test options                                                                                                    | Classifier output                                                                                                    |
| Result list (right-click for options)       14         04:38:07 - trees.J48       12         04:51:55 - bayes.NaiveBayes       12         05:09:31 - lazy.IBk       1         05:11:06 - functions.MultilayerPerceptron       1         Weighted Avg.       1         0       1         1       0         1       0         1       1         1       1         1       1         1       1         1       1         1       1         1       1         1       1         1       1         1       1         1       1         1       1         1       1         1       1         1       1         1       1         1       1         1       1         1       1         1       1         1       1         1       1         1       1         1       1         1       1         1       1         1                                                                                                    | <ul> <li>Use training set</li> <li>Supplied test set</li> <li>Cross-validation</li> <li>Percentage split</li> <li>More options</li> </ul> (Nom) play             | Time taken to build model: 0.08 seconds<br>=== Evaluation on training set ===<br>=== Summary ===<br>Correctly Classified Instances 14 100<br>Incorrectly Classified Instances 0 0<br>Kappa statistic 1<br>Mean absolute error 0.0245<br>Root mean squared error 0.0354<br>Relative absolute error 5.2713 %<br>Root relative squared error 7.3845 %<br>Tatal Number of Instance |
|                                                                                                    | Result list (right-click for options)<br>04:38:07 - trees.J48<br>04:51:55 - bayes.NaiveBayes<br>05:09:31 - lazy.IBk<br>05:11:06 - functions.MultilayerPerceptron | <pre>=== Detailed Accuracy By Class ===</pre>                                                                                                    |
|                                                                                                    | Status<br>OK                                                                                                    | Log x0                                                                                                    |

### Select Attributes > PCA

| 😣 🕒 💿 Weka Explorer                                                             |                                                                                                    |
|---------------------------------------------------------------------------------|----------------------------------------------------------------------------------------------------|
| Preprocess Classify Cluster As                                                  | ociate Select attributes Visualize                                                                                                    |
| Attribute Evaluator                                                             |                                                                                                    |
| Choose PrincipalComponents -R 0.                                                | 95 -A 5                                                                                                    |
| Search Method                                                                   |                                                                                                    |
| Choose Ranker -T -1.797693134862                                                | 3157E308 -N -1                                                                                                    |
| Attribute Selection Mode                                                        | Attribute selection output                                                                                                    |
| Use full training set     Cross-validation Folds 10     Seed 1      (Nom) class | Correlation matrix<br>1 -0.11 0.87 0.82<br>-0.11 1 -0.42 -0.36<br>0.87 -0.42 1 0.96<br>0.82 -0.36 0.96 1                                                                                                    |
| Start         Stop           Result list (right-click for options)              | eigenvalue proportion cumulative<br>2.91082 0.7277 0.7277 0.581petallength+0.5<br>0.92122 0.23031 0.95801 -0.926sepalwidth-0.3                                                                                                    |
| 05:32:45 - Ranker + PrincipalComponer                                           | Eigenvectors<br>V1 V2<br>0.5224 -0.3723 sepallength<br>-0.2634 -0.9256 sepalwidth<br>0.5813 -0.0211 petallength<br>0.5656 -0.0654 petalwidth<br>Ranked attributes:<br>0.2723 1 0.581petallength+0.566petalwidth+0.522sepallength-0.263seg<br>0.042 2 -0.926sepalwidth-0.372sepallength-0.065petalwidth-0.021pe |
| ■ III III III III III IIII IIII IIII I                                          | Selected attributes: 1,2 : 2                                                                                                    |
| Status<br>OK                                                                    | Log 💉 X                                                                                                    |

### Visualizar

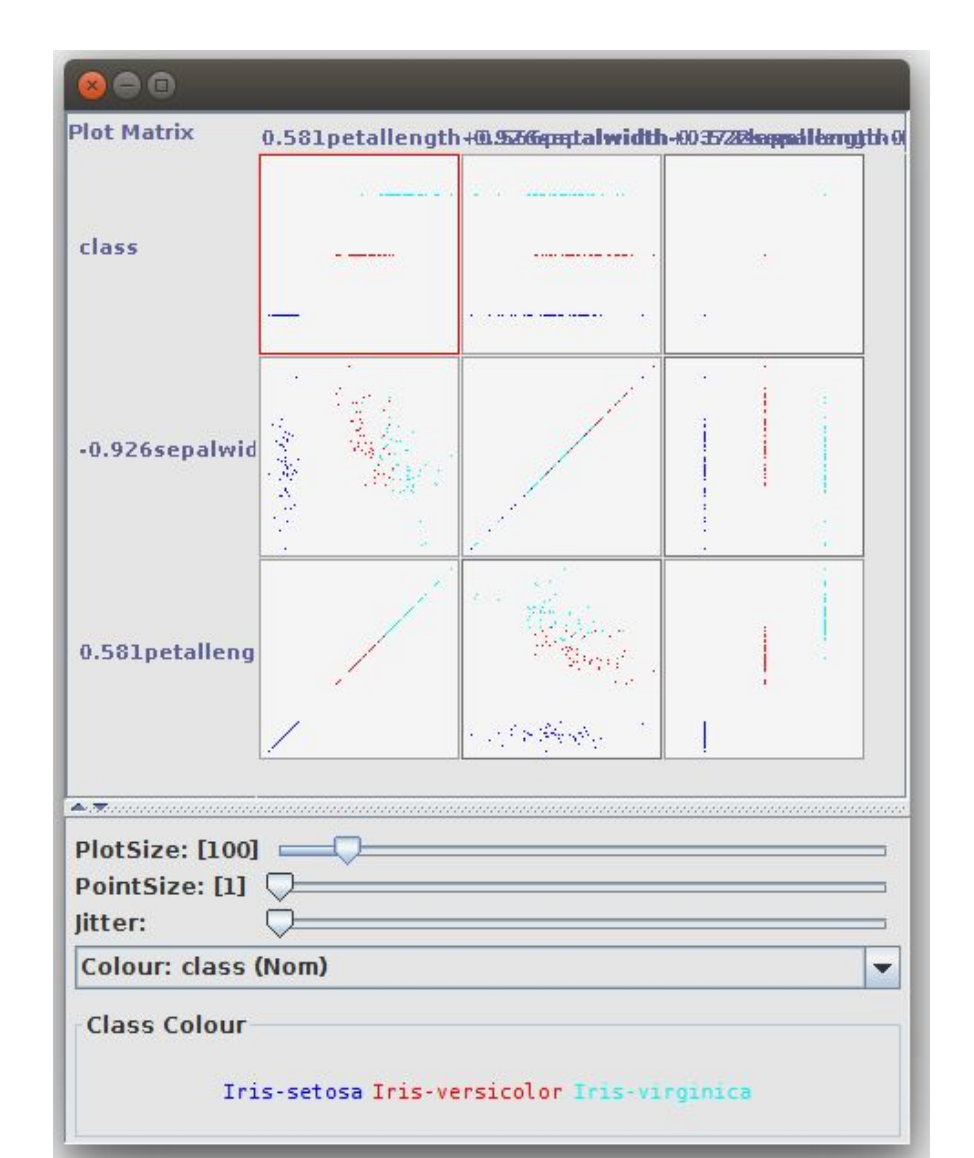

## Clustering & Regressão

- Como gerar:
  - Um kMeans
  - Uma regressão linear

### Cluster > SimpleKmeans

| 😣 🖨 🗊 🛛 Weka Explorer                 |              |                                              |                              |                     |             |                |          |
|---------------------------------------|--------------|----------------------------------------------|------------------------------|---------------------|-------------|----------------|----------|
| Preprocess Classify Cluster           | Associate    | Select attributes                            | Visualize                    |                     |             |                |          |
| Clusterer                             |              |                                              |                              |                     |             |                |          |
| Choose SimpleKMeans -N 3 -A "w        | veka.core.Eu | clideanDistance -R firs                      | t-last" -l 500 -9            | S 10                |             |                |          |
| Cluster mode                          | Cl           | usterer output                               |                              |                     |             |                |          |
| Use training set                      | Nu<br>W      | umber of iterations:<br>ithin cluster sum of | 3<br>squared erro            | ors: 7.817456892309 | 574         |                | <b>_</b> |
| ⊖ Supplied test set Set               | M            | issing values global                         | ly replaced v                | with mean/mode      |             |                |          |
| O Percentage split %                  | 66 C         | luster centroids:                            |                              |                     |             |                |          |
| Classes to clusters evaluation        |              |                                              |                              | Cluster#            |             |                |          |
| (Nom) class 💌                         | A            | ttribute                                     | Full Data<br>(150)           | a 0<br>) (50)       | 1<br>(50)   | 2<br>(50)      |          |
| Store clusters for visualization      | S            | epallength                                   | 5,843                        | 3 5.936             | 5.006       | 6.588          |          |
|                                       | Se           | epalwidth                                    | 3.054                        | 4 2.77              | 3.418       | 2.974          |          |
| Ignore attributes                     |              | etalwidth                                    | 1,198                        | 7 1.326             | 0.244       | 2.026          | _        |
| Start Stop                            | c            | lass                                         | Iris-setosa                  | a Iris-versicolor   | Iris-setosa | Iris-virginica |          |
| Result list (right-click for options) |              |                                              |                              |                     |             |                |          |
| 05:40:13 - SimpleKMeans               |              |                                              |                              |                     |             |                |          |
|                                       | T:           | ime taken to build m                         | o <mark>del (full t</mark> i | raining data) : 0.0 | l seconds   |                |          |
|                                       | =            | == Model and evaluat                         | ion on train:                | ing set ===         |             |                | =        |
|                                       | C            | lustered Instances                           |                              |                     |             |                |          |
|                                       | 0            | 50 ( 22%)                                    |                              |                     |             |                |          |
|                                       | 1            | 50 ( 33%)                                    |                              |                     |             |                |          |
|                                       | 2            | 50 ( 33%)                                    |                              |                     |             |                |          |
|                                       |              |                                              |                              |                     |             |                |          |
|                                       | •            |                                              |                              | 11                  |             |                |          |
| Status<br>OK                          |              |                                              |                              |                     |             | Log            | x 0      |
|                                       |              |                                              |                              |                     |             |                |          |

### Cluster > SimpleKmeans

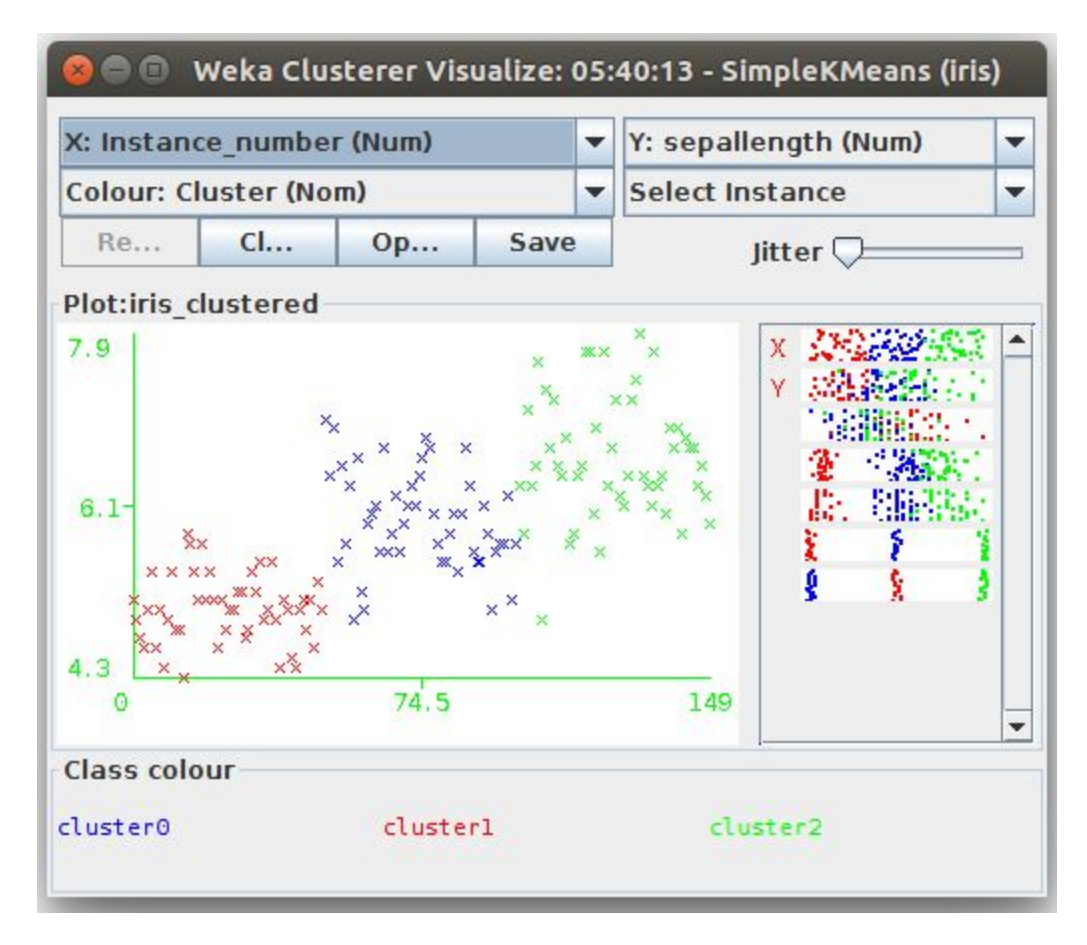

### Classify > LinearRegression

| Classifier                            |                                                       |
|---------------------------------------|-------------------------------------------------------|
| Choose LinearRegression -S 0 -R       | 1.0E-8                                                |
| Test options                          | Classifier output                                     |
| Use training set                      | Attributes: 3<br>nassenger numbers                    |
| ○ Supplied test set Set               | Date                                                  |
| O Cross-validation Folds 10           | NewData<br>Test mode:evaluate on training data        |
| O Percentage split % 66               |                                                       |
| More options                          | === Classifier model (full training set) ===          |
| More options                          |                                                       |
| (Num) passenger numbers               | Linear Regression Model                               |
|                                       | passenger_numbers =                                   |
| Start Stop                            | 2.657 * NewData +                                     |
| Result list (right-click for options) | 90.3866                                               |
| 06:05:12 - functions.LinearRegression | Time taken to build model: 0.01 seconds               |
|                                       |                                                       |
|                                       | === Evaluation on training set ===<br>=== Summary === |
|                                       |                                                       |
|                                       | Mean absolute error 34.4219                           |
|                                       | Root mean squared error 45.757                        |
|                                       | Relative absolute error 34.2701 %                     |
|                                       | Total Number of Instances 144                         |
|                                       |                                                       |
|                                       |                                                       |
|                                       |                                                       |

# Classify > LinearRegression

| X: NewData (Num)<br>Colour: passenger_numbers (Num) |                                                                                                    |                                                                                                    |            | - | Y: predictedpassenger_numbers                |   |  |
|-----------------------------------------------------|----------------------------------------------------------------------------------------------------|----------------------------------------------------------------------------------------------------|------------|---|----------------------------------------------|---|--|
|                                                     |                                                                                                    |                                                                                                    |            |   | Select Instance                              |   |  |
| Reset                                               | Clear                                                                                                    | Open                                                                                                    | Save       |   | Jitter 🖵                                     |   |  |
| 470.3167<br>280.368-                                | and the second second se | and the second second sec | A CONTRACT | R | x 2000/0000<br>2000/0000<br>x 2000/0000<br>x |   |  |
| 90.419                                              | 12                                                                                                    | 71.5                                                                                                    | 03         |   | 142.9938                                     | - |  |

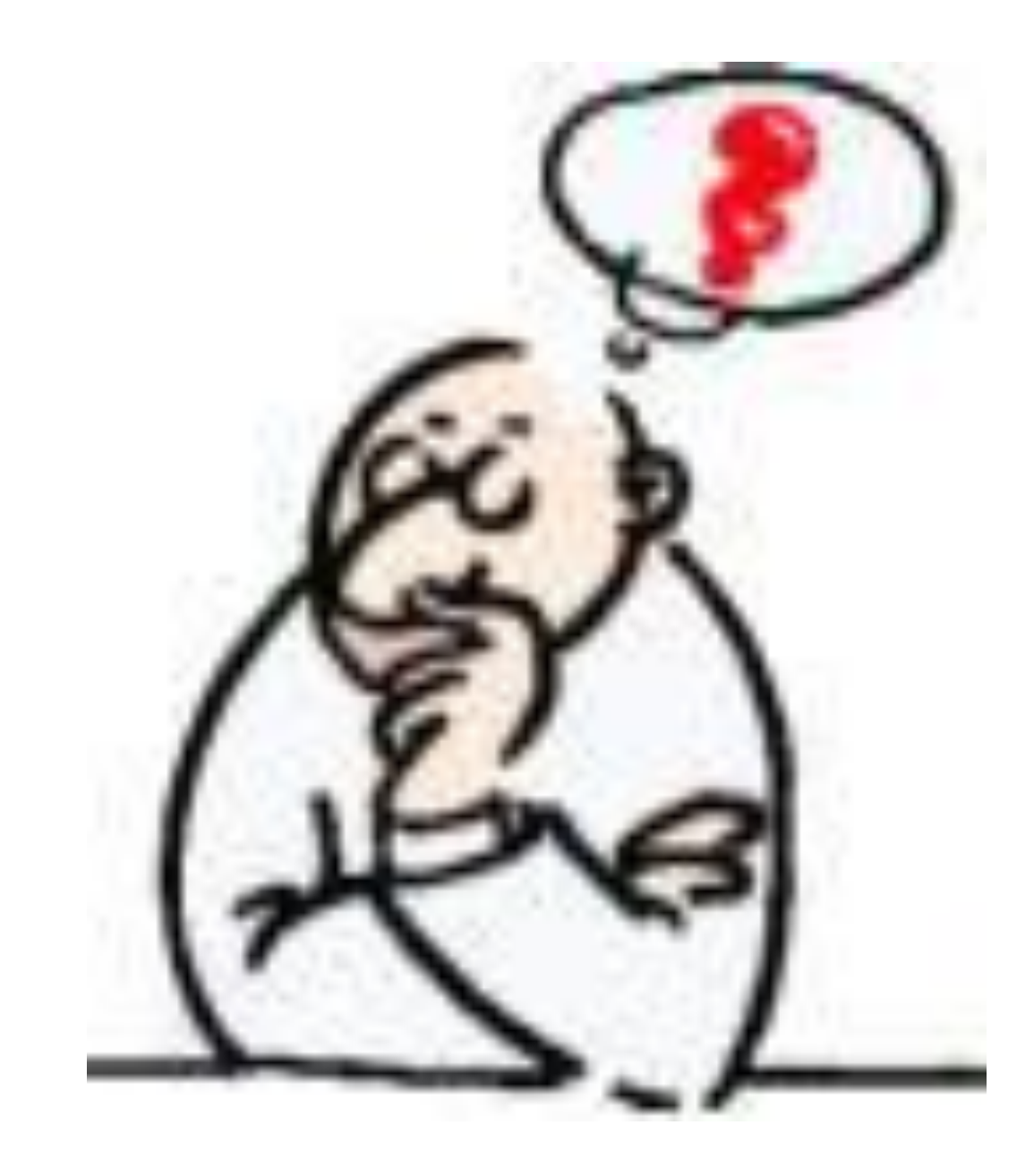

### References

- Weka 3: Data Mining Software in Java
  - <u>https://www.cs.waikato.ac.nz/ml/weka/</u>
- Weka Datasets
  - <u>http://storm.cis.fordham.edu/~gweiss/data-mining/da</u> <u>tasets.html</u>